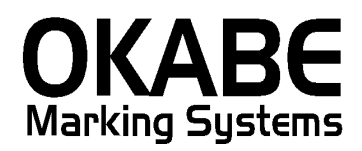

# 京急百貨店 2014値札発行システム (プラス税移行期間) オペレーションマニュアル

Version: 1.00

平成25年12月

オカベマーキングシステム株式会社

# <u>目 次</u>

# I. 京急百貨店2014値札発行システム(プラス税移行期間)

| 目 次2                                      |
|-------------------------------------------|
| 処理概要                                      |
| 機能概要                                      |
| 処理手順                                      |
| 1. 発行処理(ヘッダー項目)4                          |
| 2. 発行処理(明細項目1)6                           |
| 3. 初期設定(初期設定終了後発行画面を再立ち上げすることにより変更が有効になりま |
| す。)7                                      |
| ①初期札設定7                                   |
| ②税区分設定(初期出荷時は外税です。画面右上で確認)8               |
| その他9                                      |
| 1. 値札コード                                  |
| 2. 仕入形態                                   |
| 3. 印字サンプル                                 |
| ソフトウェアトラブル発生時のご連絡先11                      |

#### 処理概要

- ・使用機種 Windows搭載PC
- ・使用OS MS-Windows XP/7/10 ※サーバー用OSは除く
- ・サブモジュール オカベ製プリンタ専用 DLL (OPD)
- ・使用プリンタ M-9820, M-9680Ⅱ, M-9680, Xi320

※本システムは、32ビット版となります。

※本システムは、外税(プラス税),内税、非課税、不課税用となります。

本体、税込み併記が必要になる際は、京急2004 II 又は、新たなシステムが必要になる可能性がございます。

## 機能概要

- 1. 画面より発行データを入力し、編集後プリンタへ送信します。
- 2. 発行データの保存ができます。
- 3. 札種は標準1・2・3・4・5・6・7・9・ギフト札・価格表示札の10種類です。
- 4. ロゴマークのグラフィック印字を行います。

## 処理手順

1. 発行処理(ヘッダー項目)

| 🧱 OmniTag21 - 京急百貨店 (M96XX)                                     |  |
|-----------------------------------------------------------------|--|
| ファイル(E) 編集(E) 表示(V) 発行(E) その他(U) ツール(I) ヘルプ(H)                  |  |
| 全発行(F1) 行発行(F2)  呼出し(F3)  登録(F4)   キー参照(F11)   上書き(W)           |  |
| 行削除(F5) 全削除(F6) 行複写(F7) テーブル(F8) 閉じる(F10) 選択発行(F12)             |  |
|                                                                 |  |
| <u> ネ急日真店 個札免行Ver1.00 新分類対応しな急しノラス税/移行期间用ソフト/</u>               |  |
|                                                                 |  |
| 一 語<br>一 語<br>一 語<br>一 に 、 の 、 、 、 、 、 、 、 、 、 、 、 、 、 、 、 、 、  |  |
|                                                                 |  |
| 売場  分類   取引条件  政策   戦略 <sub>nd</sub>   販促表示   売価    取引先任意    枚数 |  |
| 132 4654 131 12 * 1枚に付¥1,234,567 2312313 2                      |  |
| 788 1132 132 45 ¥56,000 234567890123 2                          |  |
|                                                                 |  |
|                                                                 |  |
|                                                                 |  |
|                                                                 |  |
|                                                                 |  |
|                                                                 |  |
|                                                                 |  |
|                                                                 |  |
|                                                                 |  |
|                                                                 |  |
|                                                                 |  |
|                                                                 |  |
| 札種 〒-7汕参照[礼種] →「礼種] キー項目                                        |  |

・機能:ヘッダー項目(札種名~取引コード)の入力を行います。

・処理:札種

札種の選択(F8ボタンで一覧表示)

| 012 | 標準1号 2段バー |
|-----|-----------|
| 022 | 標準2号 2段バー |
| 032 | 標準3号 2段バー |
| 042 | 標準4号 2段バー |
| 052 | 標準5号 2段バー |
| 062 | 標準6号 2段バー |
| 072 | 標準7号 2段バー |
| 092 | 標準9号 2段バー |
| 102 | 標準10号2段バー |
| 110 | 標準11号バー無し |

- 仕入年月 初期はPCの内部時計により取得。変更化(西暦下2桁月2桁)
- P/S SALE印字(0:印字無し1:SALE印字)(F8ボタンで一覧表示)
- PS P/S区分により名称表示
- 仕入形態 0:買取 1:委託 2:売仕(F8ボタンで一覧表示)
- 仕入名称 仕入形態により上記仕入形態名表示

## 税区分後述する初期設定で変更(初期出荷時外税(プラス税))

| 耆 | 「照テーブル | 編集: 税区分.0TB 🛛 🛛 🗙      |
|---|--------|------------------------|
|   | 検索キー   | 値 🔼                    |
|   | 1      | 1:(外税(プラス 税))          |
|   | 2      | 2:(内税)                 |
|   | 3      | 3:(非課税)                |
|   | 4      | 4:(不課税)                |
|   |        |                        |
|   | 1 1 1  |                        |
| _ |        | H + - A ~ X C          |
|   |        | 🗸 ок 👖 閉じる(С) 🦿 ヘルプ(Н) |

## 2. 発行処理(明細項目1)

| ファイル(E) 編集(E) 表示(Y) 発行(P) その他(U) ツール(I) ヘルプ(H)                                                                              |  |
|----------------------------------------------------------------------------------------------------|--|
| 全発行(F1) 行発行(F2) 呼出し(F3) 登録(F4) <u>キー参照(F11)</u> 上書き(W)                                                                      |  |
|                                                                                                    |  |
| 古今五貨店 値址発行//1 00 新公類対応(古今(プラフ税)我行期間田//フレ)                                                                                   |  |
| <u> 示意日見冶 値代先1,1,461,00 初力規刈加(示意(フラス仇)1911期間用フラド)</u>                                                                       |  |
| 札種 。                                                                                                    |  |
| 標準2号 2段バー 1312 1 セール 2 売仕 1:(外税(プラス 税))                                                                                     |  |
|                                                                                                    |  |
| 元場   万須   取り 余円  収束   戦哈 <sub>11</sub> 敗促衣山。元110   取り  元仕息   仅致   122   4654   121   12   * 1 枚(二仕 ¥1 224 567   2212212   2 |  |
|                                                                                                    |  |
|                                                                                                    |  |
|                                                                                                    |  |
|                                                                                                    |  |
|                                                                                                    |  |
|                                                                                                    |  |
|                                                                                                    |  |
|                                                                                                    |  |
|                                                                                                    |  |
|                                                                                                    |  |
|                                                                                                    |  |
|                                                                                                    |  |
|                                                                                                    |  |
| 札種 〒→ブル参照(札種) キー項目                                                                                                    |  |

・機能:明細項目(売場~枚数)の入力を行います。

| ・項目: | 売場    | 数字3桁必須                      |
|------|-------|-----------------------------|
|      | 分類    | 数字4桁必須                      |
|      | 取引条件  | 数字3桁必須                      |
|      | 政策    | 数字2桁必須                      |
|      | 戦略商品  | 任意("1"入力で値札に*印表示。百貨店の指示による) |
|      | 販促表示  | F8ボタンで一覧表示より選択。(任意)         |
|      | 売価    | 売価入力必須(最大¥9,999,999まで)      |
|      | 取引先任意 | 半角英数文字0~13桁                 |
|      | 枚数    | 数字 1 ~ 4 桁必須                |
|      |       |                             |

・ファンクション機能(発行機能のみ)

| P F 1 | $\rightarrow$ | 画面データの全発行               |
|-------|---------------|-------------------------|
| P F 2 | $\rightarrow$ | カーソル行のみの行発行             |
| P F 5 | $\rightarrow$ | 行削除                     |
| PF7   | $\rightarrow$ | 行複写                     |
| PF10  | $\rightarrow$ | 終了                      |
| PF12  | $\rightarrow$ | 選択行のみ行発行(選択は行先頭の枠をクリック) |

## 3. 初期設定(初期設定終了後発行画面を再立ち上げすることにより変更が有効になります。)

①初期札設定

(機能)発行画面立ち上げ時の札種を設定する

(操作)発行画面上部の、その他(U)⇒札種の設定(D)⇒札種コード(後述)入力

| 📴 OmniTag21 - 京急百貨店 (M96XX)                         |     |  |  |
|-----------------------------------------------------|-----|--|--|
| 77-71KE) 編集(E) 表示(U) 発行(E) その他(U) ツー(KD) ヘルズ(E)     |     |  |  |
| 全発行(F1) 行発行(F2) 呼出し(F3) 登録(F4) キー参照(F11) 上書考(W)     |     |  |  |
| 行削除(F5) 全削除(F6) 行複写(F7) テーブル(F8) 閉じる(F10) 選択発行(F12) |     |  |  |
|                                                     |     |  |  |
| 京急百貨店 値札発行Ver1.00 新分類対応(京急(プラス税)移行期間用ソフト)           |     |  |  |
|                                                     |     |  |  |
|                                                     |     |  |  |
| 標準2号 2段バー 1312 1 セール 2 売仕 1:(外税(プラス 税))             |     |  |  |
|                                                     |     |  |  |
| 2.場 万規 取り未件取用 製船面加 駅にある前で1 取りににてる ()数               |     |  |  |
|                                                     |     |  |  |
| │ /88 1132 132 44 <u>北種設定 区</u> p6 /890123 2        |     |  |  |
| 遠常使用する礼種コードを入力して下さい.                                |     |  |  |
|                                                     |     |  |  |
|                                                     |     |  |  |
|                                                     |     |  |  |
|                                                     |     |  |  |
|                                                     |     |  |  |
|                                                     |     |  |  |
|                                                     |     |  |  |
|                                                     |     |  |  |
|                                                     |     |  |  |
|                                                     |     |  |  |
|                                                     |     |  |  |
|                                                     |     |  |  |
| 税区分 7-7%参照(税区分) - (税区分)                             | 11. |  |  |
|                                                     |     |  |  |
| 税区分 7~7°ル参照(税区分) (税区分)                              | 1   |  |  |

| 012 | 標準1号 2段バー |
|-----|-----------|
| 022 | 標準2号 2段バー |
| 032 | 標準3号 2段バー |
| 042 | 標準4号 2段バー |
| 052 | 標準5号 2段バー |
| 062 | 標準6号 2段バー |
| 072 | 標準7号 2段バー |
| 092 | 標準9号 2段バー |
| 102 | 標準10号2段バー |
| 110 | 標準11号バー無し |

②税区分設定(初期出荷時は外税です。画面右上で確認)

(機能)発行画面立ち上げ時の税区分を設定する

(操作)発行画面上部の、その他(U)⇒初期税区分設定(F)⇒税区分コード(後述)入力

| III OmniTag21 - 京急百貨店 (M96XX)                                                                                                    |      |
|----------------------------------------------------------------------------------------------------|------|
| ファイル(E) 編集(E) 表示(V) 発行(E) その他(U) ツール(T) ヘルブ(H)                                                                                             |      |
| 王光11(F1)   11光11(F2)   0+11(F3)   豆参(F4)   1+-参2(2(F1))   工者(2(2))<br>「行削(約(F5)   全削(約(F6))   行視互(F7)   〒−7)/(F9)   閏(:ス(F10)   躍択発行(F12)) |      |
|                                                                                                    |      |
| <mark>京急百貨店 値札発行Ver1.00 新分類対応(京急(プラス税)移行期間用ソフト)</mark>                                                                                     |      |
|                                                                                                    |      |
| 標準2号 2段バー 1312 1 セール 2 売仕 1:(外税(プラス税))                                                                                                    |      |
|                                                                                                    |      |
| 132 4654 131 12 * 1枚に付¥1,234,567 2312313 2                                                                                                 |      |
| 788 1132 132 4 税区分設定 🔀 567890123 2                                                                                                    |      |
| コード入力 1:外税(プラス税) 2内税 3:非課税 4:                                                                                                    |      |
|                                                                                                    |      |
|                                                                                                    |      |
|                                                                                                    |      |
|                                                                                                    |      |
|                                                                                                    |      |
|                                                                                                    |      |
|                                                                                                    |      |
|                                                                                                    |      |
|                                                                                                    |      |
| 税区分 〒−7%参照(税区分)→(税区分)                                                                                                    | - 11 |
|                                                                                                    |      |
|                                                                                                    |      |
|                                                                                                    |      |
| ● 1(現金十二)   2 (外税(プラス 税))                                                                                                    |      |
| 2 2:(内税)                                                                                                    |      |
| 3 3(非課税)<br>4 4:(不課税)                                                                                                    |      |
|                                                                                                    |      |
|                                                                                                    |      |
|                                                                                                    |      |
|                                                                                                    |      |
|                                                                                                    |      |
| 🗸 ОК 👖 閉じる(©) 🍞 ヘルプ(Н)                                                                                                    |      |

# <u>その他</u>

1. 値札コード

| 札種コード | 値札種バーコード |  |
|-------|----------|--|
| 012   | 標準1号バー2段 |  |
| 022   | 標準2号バー2段 |  |
| 032   | 標準3号バー2段 |  |
| 042   | 標準4号バー2段 |  |
| 062   | 標準6号バー2段 |  |
| 072   | 標準7号バー2段 |  |
| 092   | 標準9号バー2段 |  |
| 102   | ギフト札     |  |
| 110   | 価格表示札    |  |

## 2. 仕入形態

| 仕入形態コード | 仕入形態名 | 表示記号 |
|---------|-------|------|
| 0       | 買取    | 表示無し |
| 1       | 委託    | *    |
| 2       | 売仕    | 0    |

## 3. 印字サンプル 例 1, 2, 6, 7号の印字イメージになります。

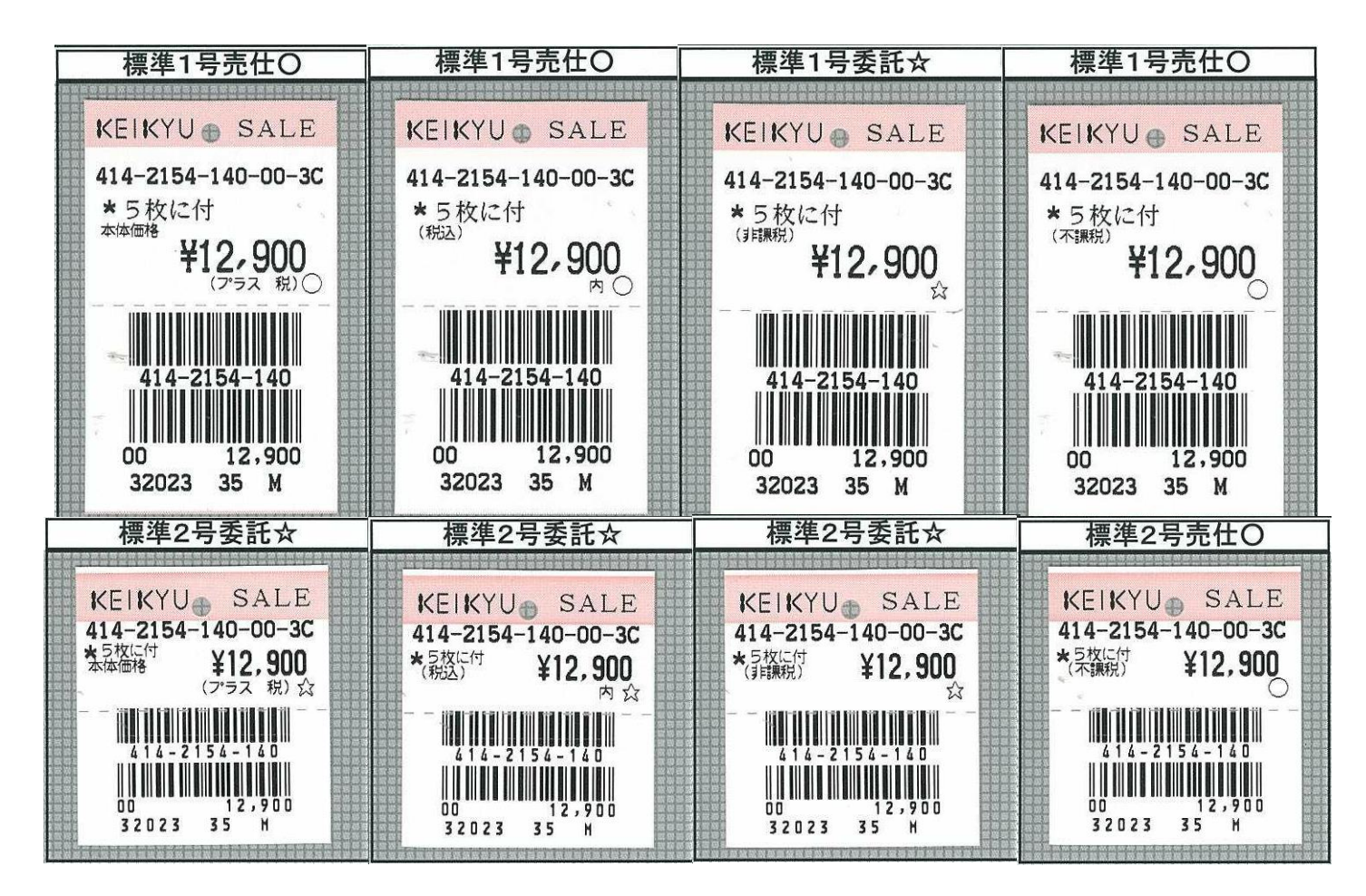

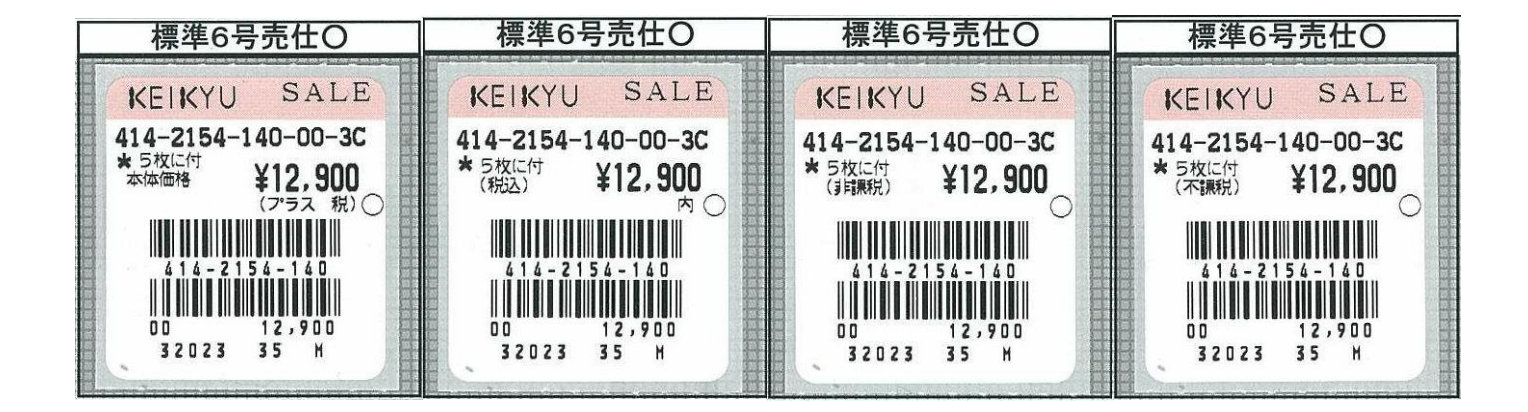

| 標準7号売仕O                                                                         | 標準7号売仕O                                                                   | 標準7号委託☆                                                                  | 標準7号売仕O                                |  |
|---------------------------------------------------------------------------------|---------------------------------------------------------------------------|--------------------------------------------------------------------------|----------------------------------------|--|
|                                                                                 |                                                                           |                                                                          |                                        |  |
| ★EIKYU SALE<br>*5校に付<br>本体価格<br>(アラス 税)<br>単単単単単単単単単単単単単単単単単単単単単単単単単単単単単単単単単単単単 | KEIKYU SALE<br>*5枚に付 ¥12,900<br>(税込) ¥12,900<br>(税込) 414-2154-140-00-30 〇 | ★EIKYU SALE<br>*5枚に付<br>(非課税) ¥12,900 ₩₩₩₩₩₩₩₩₩₩₩₩₩₩₩₩₩₩₩₩₩₩₩₩₩₩₩₩₩₩₩₩₩₩ | KEIKYU SALE<br>* 5枚に付<br>(不課税) ¥12,900 |  |

<u>ソフトウェアトラブル発生時のご連絡先</u>

「操作方法がわからない」「トラブルが解消しない」など、本システムについ てご不明な点がありましたら、下記の部署まで添付のFAX質問用紙にてお問 い合わせください。

> オカベマーキングシステム株式会社 技術部 システム課 TEL 03-5379-5323 FAX 03-5379-5179

受付時間: AM9:00~PM5:30

営業日:毎週月曜日~金曜日

(年末年始祝祭日・夏季休日を除く)

*ニニ 京急パワータグ2014 <移行期間用> FAX質問書 ニニ* 

年 月 日

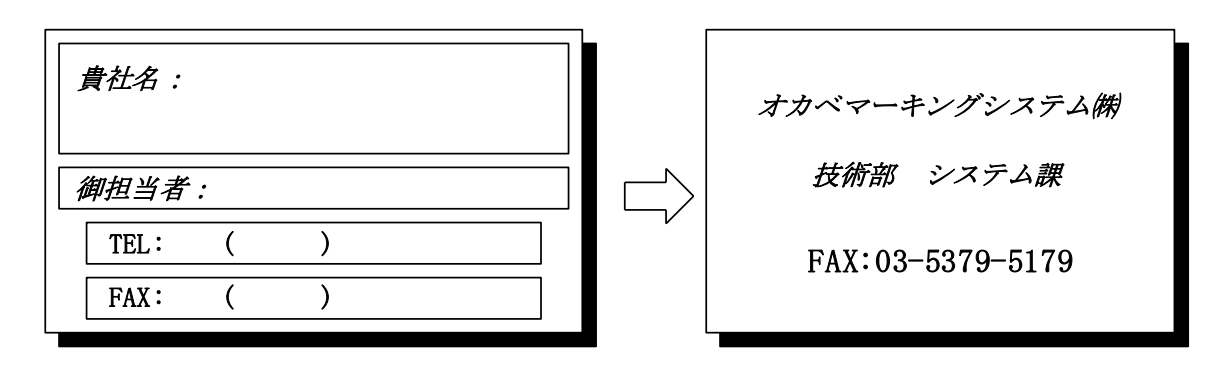

| パソコンのメーカー名 |             |    |          |   |
|------------|-------------|----|----------|---|
| パソコンの機種名   |             |    |          |   |
|            | □M-9680     |    | □M-9680I |   |
| プリンタの機種名   | □ X i 3 2 0 |    | □M-9820  |   |
|            | □その他(       |    |          | ) |
| 用紙名        | 百貨店標準(      | )号 |          |   |

お問合せ内容: